## How to approve the repair application on the web side

## (Document)

## After the repair application form is submitted for approval, according to the approval process node, the form is transferred to the workbench of the personnel with approval authority.

When users log in to the OLISS web side and default to enter the workbench interface. Clicking on "Repair Appl." under workflow task leads to the repair application interface. By clicking on the anywhere of repair application form, users can enter the repair application approval interface. In this interface, reviewers can modify information such as the repair appl. name, planned repair date and place, advised repair type, priority level, and detailed repair items based on actual circumstances. Finally, they can click "Agree" or "Reject All".

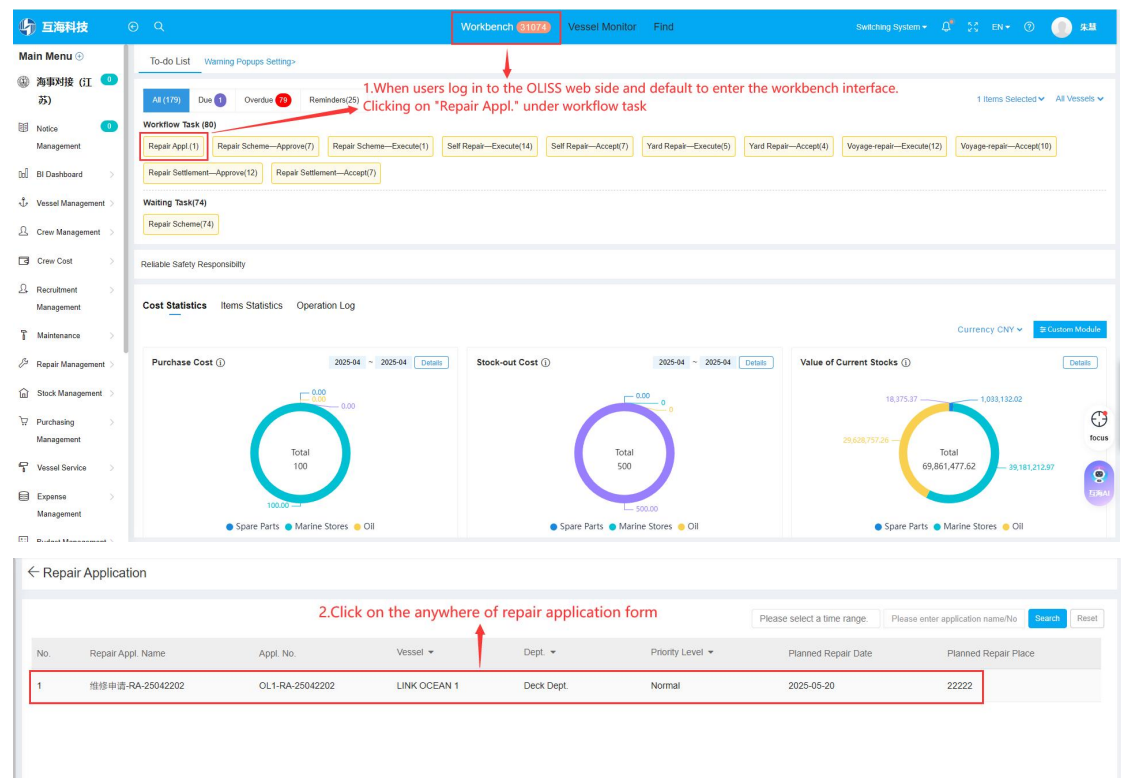

| epair Apply No.: OL1-RA-25042202<br>ppl.Date: 2025-05-21<br>dvised Repair Type: Salf Repair v |                   | Vessel: LINK OCEAN 1 Planned Repair Date *: 2025 Priority Level *: Normal | -05-20                    | Dept.: Deck Dept.<br>Planned Repair Place | 22222                                        |            |
|-----------------------------------------------------------------------------------------------|-------------------|---------------------------------------------------------------------------|---------------------------|-------------------------------------------|----------------------------------------------|------------|
| epair Items Details                                                                           |                   |                                                                           |                           |                                           |                                              |            |
| No. Repair Eqpt /items *                                                                      | Repair Reason *   | Remarks/Requirements                                                      | Preliminary Views on Ship | Required Spares And Stores                | Repair Apply History Operat                  | ion        |
| 泡沫灭火器 ①                                                                                       | 22222             | Please enter                                                              | Please enter              | Please enter                              | 2025-03-21, <u>Repair Apply Histo</u><br>W≥  |            |
| 启动空气附件①                                                                                       | 222222            | Please enter                                                              | Please enter              | Please enter                              | 2025-05-07, <u>Repair Apply Histo</u><br>IV≥ |            |
|                                                                                               | 3.Reviewer can mo | dify information such a priority level and det                            | as the repair appl. name, | planned repair date and pl                | ace,                                         | Doilort Al |

## Next step:

1. The approved repair application will enter the repair scheme, and the "Repair Scheme" task will appear in the "Workbench-Waiting Task" of authorized personnel;

2. The rejected repair application will be returned to the repair application list. Users can click "Edit" to enter the ship repair application edit interface, and then submit it for approval after appropriate modification.